# **Shared Leave Cross Agency Donation**

Transaction Code: PA30

- PurposeUse this procedure to donate shared leave when the donor and the recipient work<br/>at different agencies.
- TriggerPerform this procedure when one employee is donating shared leave to another<br/>employee within a different agency.

## **Prerequisites** • Absence Quota balance exists for the donating employee.

- If the donating employee would like to donate their Personal Holiday, it must be converted into an hourly amount first.
  - See the procedure Personal Holiday Convert into Hours.
- Both employee's have eligibility established.
  - See the procedure Shared Leave Establish Eligibility procedure.

End User Roles Payroll Processor, Leave Corrections Processor

| Change History | Change Description                                                                                           |  |
|----------------|----------------------------------------------------------------------------------------------------|--|
| 12/10/2009     | Created                                                                                                    |  |
| 5/13/2010      | Added note and Steps 19-25                                                                                   |  |
| Menu Path      | Human Resources $\rightarrow$ Personnel Management $\rightarrow$ Administration $\rightarrow$ HR Master Data |  |
|                | → Maintain                                                                                                   |  |

#### Transaction Code PA30

| Helpful Hints | Payroll Processors and Leave Corrections Processors will use the Attendance  |  |  |  |
|---------------|------------------------------------------------------------------------------|--|--|--|
|               | System Change Report (ZHR_RPTTM084) to verify received, donated and returned |  |  |  |
|               | quota balances.                                                              |  |  |  |
|               |                                                                              |  |  |  |
|               |                                                                              |  |  |  |

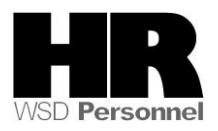

The system may display three types of messages at various points in the process. The messages you see may differ from those shown on screen shots in this procedure. The types of messages and responses are shown below:

| Message Type | Description                                                                                                    |
|--------------|----------------------------------------------------------------------------------------------------|
| Error        | <b>Example</b> : Nake an entry in all required fields.<br><b>Action</b> : Fix the problem(s) and then click <i>(Enter)</i> to validate and proceed.                                   |
| Warning<br>① | Example: O Record valid from xx/xx/xxxx to 12/31/9999 delimited at end.<br>Action: If an action is required, perform the action. Otherwise, click<br>(Enter) to validate and proceed. |
| Confirmation | Example: Save your entries.<br>Action: Perform the required action to proceed.                                                                                                    |

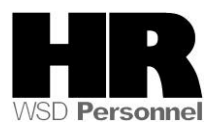

# Procedure

#### Scenario:

An employee (the **donor**) would like to donate 25 hours of annual leave to another state worker who works in another agency (the **recipient)**.

Both the donor and the recipient have their eligibility established on their *Absence Pool (0696)* Both the donor and the recipient have their **Based Rate** established

1. Start the transaction using the above menu path or transaction code **PA30**.

| H <u>R</u> master data <u>E</u> dit <u>G</u> o | to Extr <u>a</u> s Utilities <u>S</u> ettings System <u>H</u> elp                      |
|------------------------------------------------|----------------------------------------------------------------------------------------|
| Ø                                              | ◎ 〈 !!   ◆ @ ♥   〕             10    10                                                |
| 🕫 🛛 Maintain HR                                | Master Data                                                                            |
|                                                |                                                                                        |
|                                                | Personnel no. 40000132                                                                 |
| Find by                                        | Name COINS CLAIRE                                                                      |
| Person                                         | PersArea 5400 Employment Security Dept EEGroup 0 Permanent                             |
| Collective search                              | PSubarea 00FT Agencywide EESubgroup 05 H-OT Elig>40hrs/wk Status Active                |
| Free search                                    |                                                                                        |
|                                                | Basic Personal Data 🛛 Payroll 🛛 Benefits 🖉 Time Recording 🖉 Addtl. Personal Data 👘 💶 🎦 |
|                                                |                                                                                        |
|                                                | Infotype text E Period                                                                 |
|                                                | Actions V A @ Period                                                                   |
|                                                | Organizational Assignment                                                              |
|                                                | Personal Data V OCurr.week                                                             |
|                                                | Addresses V OAII OCurrent month                                                        |
|                                                | Planneu working rime V OFrom curr.date OLast week                                      |
|                                                | Contract Elements                                                                      |
|                                                | Date Specifications                                                                    |
|                                                | Family/Related Person                                                                  |
|                                                |                                                                                        |
|                                                |                                                                                        |
|                                                |                                                                                        |

2. Complete the following fields:

| R=Required Entry O=Optional Entry C=Conditional Entry |       |                                           |
|-------------------------------------------------------|-------|-------------------------------------------|
| Field Name                                            | R/O/C | Description                               |
| Personnel no                                          | R     | The employee's unique identifying number. |
|                                                       |       | Enter the <b>donor's</b> personnel number |
|                                                       |       | Example: 40000132                         |

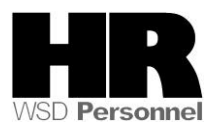

| Period | R | Enter the effective date of the donation into the From Date<br>field.<br>The date should be the start date that the <b>Recipient</b> was<br>made eligible to receive Shared Leave.<br>If a date is not entered on this screen, the system will not<br>display the <b>donor's</b> current quota balance.<br>By entering the effective date here, it will be carried over<br>to the <i>Absence Donation Administration (0613)</i> Infotype |
|--------|---|----------------------------------------------------------------------------------------------------|
|        |   | Example: 12/9/2009                                                                                                    |

- 3. Click (Enter) to validate the information. Verify you have accessed the correct employee record.
- 4. Click the Time Recording tab to select.
  - 5. Select the blue box to the left of Absence Donation Administration US to select

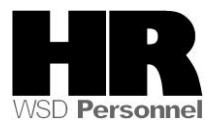

| 6.  | l⊆r<br>H <u>R</u> master data <u>E</u> dit <u>G</u> o | to Extr <u>a</u> s Utilities <u>S</u> ettings S⊻stem <u>H</u> elp               |  |  |
|-----|-------------------------------------------------------|---------------------------------------------------------------------------------|--|--|
|     | Ø                                                     | 1 4 📕   😋 😧   🖺 🏭 🖏 1名 19 🎝 18   🕱 🖉 🖷                                          |  |  |
|     | 👦 🗈 Maintain HR Master Data                           |                                                                                 |  |  |
|     |                                                       |                                                                                 |  |  |
|     |                                                       | Personnel no. 40000132                                                          |  |  |
|     | Find by                                               | Name COINS CLAIRE                                                               |  |  |
|     | 🗢 🏟 Person                                            | PersArea 5400 Employment Security Dept EEGroup 0 Permanent                      |  |  |
|     | 間 Collective search<br>聞 Search Term                  | PSubarea 00FT Agencywide EESubgroup 05 H-OT Elig>40hrs/wk Status Active         |  |  |
|     | Free search                                           | Basic Barcanal Data Bayrall Banafite Time Bacarding Addtl Barcanal Data II. (1) |  |  |
|     |                                                       |                                                                                 |  |  |
|     | · · · · · · · · · · · · · · · · · · ·                 | Infotyne tayt                                                                   |  |  |
|     |                                                       | Employee Remuneration Info                                                      |  |  |
|     |                                                       | Availability                                                                    |  |  |
|     |                                                       | Time Transfer Specifications                                                    |  |  |
|     |                                                       |                                                                                 |  |  |
|     |                                                       |                                                                                 |  |  |
|     |                                                       | Workers' Comp. NA                                                               |  |  |
|     |                                                       | Absence Pools                                                                   |  |  |
|     |                                                       | Absence Donation Administration US                                              |  |  |
|     |                                                       |                                                                                 |  |  |
|     |                                                       |                                                                                 |  |  |
|     |                                                       | Urect selection                                                                 |  |  |
|     |                                                       | Indugpe Absence Donauon Auministrati STy                                        |  |  |
| - 1 |                                                       |                                                                                 |  |  |

- Click (Create) to donate leave to the RECIPIENT of shared leave. Select
   0001 Donation/Return from the pop up window
- 8. Complete the following fields:

| ŀ                     | R=Require | ed Entry O=Optional Entry C=Conditional Entry                                                                                                    |
|-----------------------|-----------|----------------------------------------------------------------------------------------------------|
| Field Name            | R/O/C     | Description                                                                                                    |
| Abs. quota type       | R         | <ul> <li>It is a specific absence quota that is being donated by the Donor.</li> <li>If an employee would like to donate their Personal Holiday, it must be converted into an hourly amount first. See the procedure Personal Holiday Convert into Hours.</li> <li>Example: Annual Leave</li> </ul> |
| Number/Unit           | R         | Enter the number of hours that are being donated to the recipient.<br>Example: 25                                                                                                    |
| External<br>Recipient | R         | Check this box.                                                                                                    |

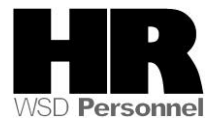

| Ext. Person   | R | The <b>recipient</b> 's personnel number                          |
|---------------|---|-------------------------------------------------------------------|
|               |   | Example: 40000001                                                 |
| Absence Quota | R | This is a text field, type the quota type recipient is receiving: |
| Туре          |   |                                                                   |
|               |   | Example: Shared Leave                                             |

| [cr<br>Infotype <u>E</u> dit <u>G</u> oto Extr <u>a</u> s S <u>ystem</u> <u>H</u> elp                                                                                                    |                                                                                                    |  |  |  |  |
|----------------------------------------------------------------------------------------------------|----------------------------------------------------------------------------------------------------|--|--|--|--|
|                                                                                                    | ◎ ◁ 📙 😋 😧 😂 拍 (法) 20 10 点 20 1 🕱 🖉 🖳                                                                                                    |  |  |  |  |
| Create Absence D                                                                                                    | Create Absence Donation Administration US(0613)                                                                                                    |  |  |  |  |
| 6 B 🚨                                                                                                    |                                                                                                    |  |  |  |  |
| Image: Second Second Secon | Personnel No       40000132       Name       C01         EE group       0       Permanent       Personnel ar       540       Donor's       lyment Security Dept         EE subgroup       05       H-OT Elig>40hrs/       SSN       501 - 50 - 5082       Active         Start       12/09/2009       Image: Construction of the security of the security of t |  |  |  |  |
|                                                                                                    | Absence Donation Administration US       Abs.quota type     31 Annual Leave/Vacation ( 1 In Number/Unit       Number/Unit     25.00                                                                                                    |  |  |  |  |
|                                                                                                    | O Home Pool<br>Home Pool ID<br>O Foreign Pool<br>Foreign Pool ID<br>O Employee<br>Personnel no.<br>Target Abs. quota<br>● External Recipient<br>Ext. Person<br>40000001<br>Absence Quota Type SHARED LEAVE                                                                                                    |  |  |  |  |

Click 🧖 (Enter) to validate the information.

10.

9.

Click 🔲 (Save) to save.

HRMS will automatically create a *Time Quota Compensation (0416)* for the donor to reduce their quota balance by the donated amount.

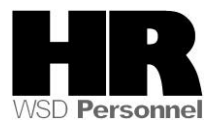

If your employee is the **recipient**, you will need to manually create a *Quota Correction (2013)* to increase the **recipients** Shared Leave Quota balance.

Use the Transaction code  $\ensuremath{\textbf{PA30}}$  to access the Maintain HR Master Data

| L⊆∻<br>H <u>R</u> master data <u>E</u> dit <u>G</u> o                                | ito Extr <u>a</u> s Utilities <u>S</u> ettings System <u>H</u> elp                                                                                                    |
|--------------------------------------------------------------------------------------|----------------------------------------------------------------------------------------------------|
| Ø                                                                                    | 1 4 日 6 6 6 日 6 6 5 1 1 1 1 1 1 1 1 1 1 1 1 1 1 1 1 1                                                                                                    |
| 👳 🛯 Maintain HR                                                                      | Master Data                                                                                                    |
| ▯◪◈▯▫▯▯ݵ                                                                             |                                                                                                    |
|                                                                                      | Personnel no. 40000001                                                                                                    |
| Find by<br>♥ ✿ Person<br>(H) Collective search<br>(H) Search Term<br>(H) Free search | Name       BACHMANN       I RENE         PersArea       1110       Dept of Personnel       EEGroup 0       Permanent         PSubarea       0001       Non Represented       EESubgroup 01       Monthly(M) OT Exe       Status       Active         Basic Personal Data       Payroll       Benefits       Time Recording       Addtl. Personal Data       Image: Content of Content of Content |
|                                                                                      | Infotype text       E         Planned Working Time <ul> <li>Period</li> <li>From 12/09/2009</li> <li>Curr.week</li> <li>Absence Quotas</li> <li>O Today</li> <li>Current month</li> <li>From curr.date</li> <li>Last week</li> <li>To Current Date</li> <li>Current Year</li> <li>Choose</li> </ul> Direct selection <ul> <li>Direct selection</li> </ul>                                                                                                    |
|                                                                                      | Infotype Quota Corrections STy                                                                                                    |

11. Complete the following fields:

. .

| R=Required Entry O=Optional Entry C=Conditional Entry |       |                                                                                  |
|-------------------------------------------------------|-------|----------------------------------------------------------------------------------|
| Field Name                                            | R/O/C | Description                                                                      |
| Personnel<br>Number                                   | R     | The employee's unique identifying number.  Enter the recipients personnel number |
|                                                       |       | Example: 40000001                                                                |
| Period                                                | R     | Enter the effective date of the donation.                                        |
|                                                       |       | Example: 12/9/2009                                                               |

12. Click (Create) to donate leave to the **RECIPIENT** of shared leave.

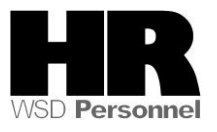

# 13. Select 2 15 41 Shared Leave from the pop up

| R=Required Entry O=Optional Entry C=Conditional Entry |       |                                                                                                    |
|-------------------------------------------------------|-------|----------------------------------------------------------------------------------------------------|
| Field Name                                            | R/O/C | Description                                                                                                    |
| Quota Number                                          | R     | The actual hours being donated from the donor                                                                                                    |
|                                                       |       | You <b>must</b> first do a manual calculation to determine the amount of shared leave donated by the donor based on their hourly base rate. Follow the Office of Financial Management calculation.<br><b>Example</b> : 50 |
| Increase<br>generated<br>entitlement                  | R     | Verify this radio button is selected                                                                                                    |
| Transfer                                              | R     | Quota transfer                                                                                                    |
|                                                       |       | Example: Transfer collected entitlement immediately                                                                                                    |

### 14. Complete the following fields:

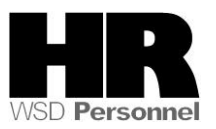

| <br>Infotypeditoto Ext             | ir <u>a</u> s S <u>y</u> stem <u>H</u> elp               |  |  |  |  |  |  |
|------------------------------------|----------------------------------------------------------|--|--|--|--|--|--|
|                                    | 🛯 🖣 🕒 😋 😪 🕒 出 ほうむ む む 📰 🗷 🗐 🖷                            |  |  |  |  |  |  |
| Create Quota Corrections (2013)    |                                                          |  |  |  |  |  |  |
| 🗟 🗟 🔎 🌐 🕅 🛄 Personal work schedule |                                                          |  |  |  |  |  |  |
|                                    | Personnel No 40000001 Name BACHMAN Status Active         |  |  |  |  |  |  |
| Find by                            | EE group 0 Permanent Personnel ar 1110 Dept of Personnel |  |  |  |  |  |  |
| 🗢 🎲 Person                         | WS rule R015 4-10s: M SSN 500-10-1001                    |  |  |  |  |  |  |
| () Collective search               | Start 12/10/2009                                         |  |  |  |  |  |  |
| E Search Term                      |                                                          |  |  |  |  |  |  |
| A Free search                      | Absence quota type 41 Shared Leave                       |  |  |  |  |  |  |
|                                    |                                                          |  |  |  |  |  |  |
|                                    |                                                          |  |  |  |  |  |  |
|                                    | Change accrual entitlement                               |  |  |  |  |  |  |
|                                    | Quota number 50 Hours                                    |  |  |  |  |  |  |
|                                    |                                                          |  |  |  |  |  |  |
|                                    | Increase generated entitlement                           |  |  |  |  |  |  |
|                                    |                                                          |  |  |  |  |  |  |
|                                    |                                                          |  |  |  |  |  |  |
|                                    |                                                          |  |  |  |  |  |  |
|                                    |                                                          |  |  |  |  |  |  |
|                                    | Change transfer time                                     |  |  |  |  |  |  |
|                                    | Transfer X Transfer collected entitlement immediat       |  |  |  |  |  |  |
|                                    |                                                          |  |  |  |  |  |  |

- 15. Click 🔲 (Save) to save entries.
- 16. Run the Time Evaluation (ZT60) to transfer the donated time to the recipient
- 17. Enter /NZT60 into the command field
- **18.** Complete the following fields:

| F                   | R=Require | d Entry O=Optional Entry C=Conditional Entry |
|---------------------|-----------|----------------------------------------------|
| Field Name          | R/O/C     | Description                                  |
| Personnel<br>Number | R         | The employee's unique identifying number.    |
|                     |           | Example: 40000001                            |

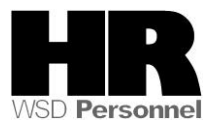

|     | C<br>Program Edit Goto System Help                            |
|-----|---------------------------------------------------------------|
|     |                                                               |
|     | HR TIME: Time Evaluation                                      |
|     |                                                               |
|     | Further selections                                            |
|     | Selection                                                     |
|     | Personnel Number \$0000001 C                                  |
|     | Personnel area                                                |
|     | Payroll area                                                  |
|     |                                                               |
|     |                                                               |
|     | Parameters for time evaluation                                |
|     | Evaluation up to 12/31/2009                                   |
|     |                                                               |
|     | Program options                                               |
|     | Uisplay log                                                   |
|     | Stop at function/operation BREAK                              |
|     | ☐ Stop at fixed positions in time evaluation                  |
| 10  |                                                               |
| 19. | Click Click (Execute) to generate the Time Evaluation         |
|     | Log Edit Goto View Settings System Help                       |
|     |                                                               |
|     | Display Log Tree                                              |
|     | 🖳 🔁 🔚 Row 🛃 Subtree 🕄 📰 🚰 🚱 🔂                                 |
|     |                                                               |
|     | Log: Time Evaluation                                          |
|     | 🖵 🕀 General data                                              |
|     | Successful personnel numbers<br>Personnel numbers with errors |
|     | Personnel numbers ended early                                 |
|     | Personnel Numbers Rejected                                    |
|     | ☐ ☐ Statistics                                                |
|     | Selected nersonnel numbers 1                                  |
|     | Successful runs for 1                                         |
|     | including with errors 0                                       |
|     | Rejected 0                                                    |
|     | Total number of messages and error messages 0                 |

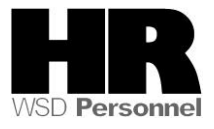

To verify the **Recipients** Shared Leave quota balance, access their **Absence Quotas (2006)** 

20. Enter /NPA20 into the command field:

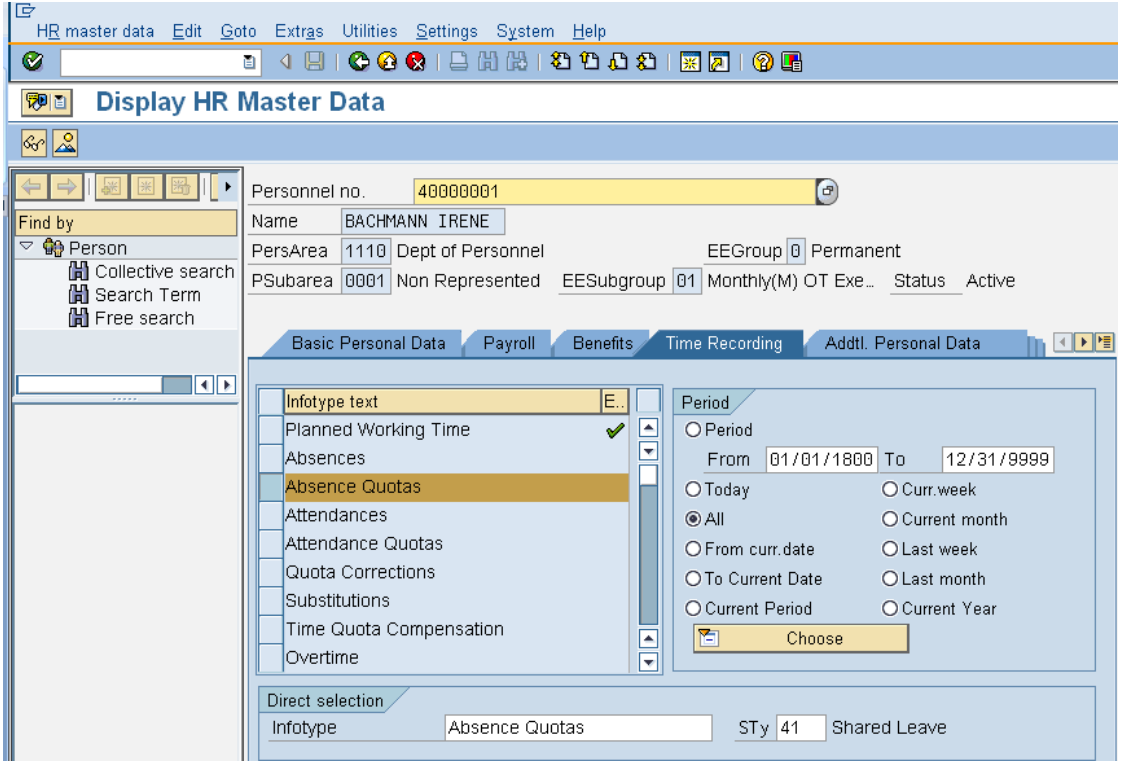

| R=Required Entry O=Optional Entry C=Conditional Entry |       |                                           |
|-------------------------------------------------------|-------|-------------------------------------------|
| Field Name                                            | R/O/C | Description                               |
| Personnel<br>Number                                   | R     | The employee's unique identifying number. |
|                                                       |       | Example: 40000001                         |

- 15. Click the Time Recording tab to select.
- 16. Select the blue box to the left of Absence Quotas to select.
- 17. Select the OAll to view all records created.
- 18. Enter quota type STy 41 Shared Leave to narrow the search results.

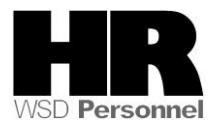

19. Click (overview) to display all records.

|                     | r <u>a</u> s System <u>H</u> elp                                            |  |  |  |  |  |
|---------------------|-----------------------------------------------------------------------------|--|--|--|--|--|
| Ø                   | 1 4 🗒 😋 😧 🗅 份 않 1 4 1 4 4 4 1 😨 🖉 🖳                                         |  |  |  |  |  |
| Overview Absence    | Overview Absence Quotas (2006)                                              |  |  |  |  |  |
| Choose              |                                                                             |  |  |  |  |  |
|                     | Personnel No. 40000001 Name BACHMANN IRENE                                  |  |  |  |  |  |
| Find by             | PersArea 1110 Dept of Personnel EEGroup 0 Permanent                         |  |  |  |  |  |
| 🗢 🎲 Person          | PSubarea 0001 Non Represented EESubgroup 01 Monthly(M) OT Exe Status Active |  |  |  |  |  |
| 間 Collective search | 🔯 Choose 11/01/2009 📴 To 01/31/2010 STy. 41                                 |  |  |  |  |  |
| Free search         | Absence Quotas                                                              |  |  |  |  |  |
|                     | Start Date End Date A Quota text Start ded End ded Number Deduction         |  |  |  |  |  |
| · · · · ·           | 12/09/2009 12/09/2009 41 Shared Leave 12/09/2009 12/31/9999 50.00000 0.0000 |  |  |  |  |  |
|                     |                                                                             |  |  |  |  |  |
|                     |                                                                             |  |  |  |  |  |

If *returning* Sick Leave from a prior year, the original donors' agency will need to create a **Text Note** on the **donors** *Quota Correction* (2013).

By creating this text note on the **Quota Corrections (2013)** the sick leave will be included in the **donors** sick leave balance but the employees current Year To Date Sick Leave Earned not be impacted.

#### Example:

You need to process a shared leave return that will return sick leave to an employee who donated **Sick Leave** in 2009.

You create the **Absence Donation Administration (0613)** record for the employee returning the sick leave with an effective date of **5/1/2010.** You create the **Quota Correction (2013)** record to manually increase the hours being returned to the recipient (**original donor**). The recipient is the employee who donated the leave back in **2009**.

You are returning 10 hours of **sick leave** to the recipient (**original donor**). The recipient has taken 40 hours of sick leave in 2010 and has at least 480 hours **sick leave** balance.

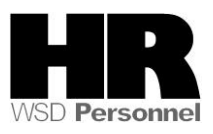

Access the **Quota Corrections (2013)** record that was during the return to add the note:

| 년<br>Infotype <u>E</u> dit <u>G</u> oto Ext | tr <u>a</u> s S <u>y</u> stem <u>H</u> elp                      |  |  |  |  |  |
|---------------------------------------------|-----------------------------------------------------------------|--|--|--|--|--|
| Ø                                           | 〕 ◁ 🕘   ✿ ֎ 😫 🗒 🍀   鉛 竹 む む 第 🔟   @ 🖷                           |  |  |  |  |  |
| List Quota Corrections (2013)               |                                                                 |  |  |  |  |  |
| 008                                         |                                                                 |  |  |  |  |  |
|                                             | Personnel No 40000132 Name COINS C Status Active                |  |  |  |  |  |
| Find by                                     | EE group 0 Permanent Personnel ar 5400 Employment Security Dept |  |  |  |  |  |
| 🗢 🎲 Person                                  | WS rule FULL 5-8s: M-F SSN 501-50-5082                          |  |  |  |  |  |
| Collective search                           | To 12/31/9999 STy. 30                                           |  |  |  |  |  |
| Free search                                 | Quota Corrections                                               |  |  |  |  |  |
|                                             | Start Date End Date AbQu Number Operation Transfer              |  |  |  |  |  |
|                                             | 06/16/2006 06/16/2006 30 22.10000 + X Transfer collected e… 🗈 🔺 |  |  |  |  |  |
|                                             | 05/01/2010 05/01/2010 30 9.72000 + Y Only transfer quota 🔤 🗹    |  |  |  |  |  |

- 20. Select the Quota Correction (2013) that pertains to prior year donation
- 21. Click (Change) to add the Text Note
- 22. Go to the Menu bar-Edit- Maintain Text (or press F9)
- 23. Enter the **\*\*YYYY**(four digit year)

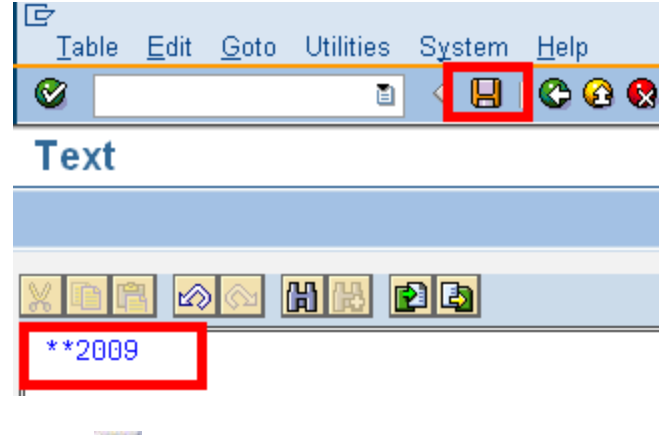

- 24. Click (Save) to save text note
- 25. You have completed this transaction.

#### Results

You have donated shared leave from one employee to another within the different agencies.

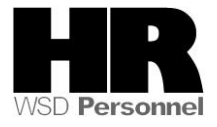